# FrogFit

Version 4.1

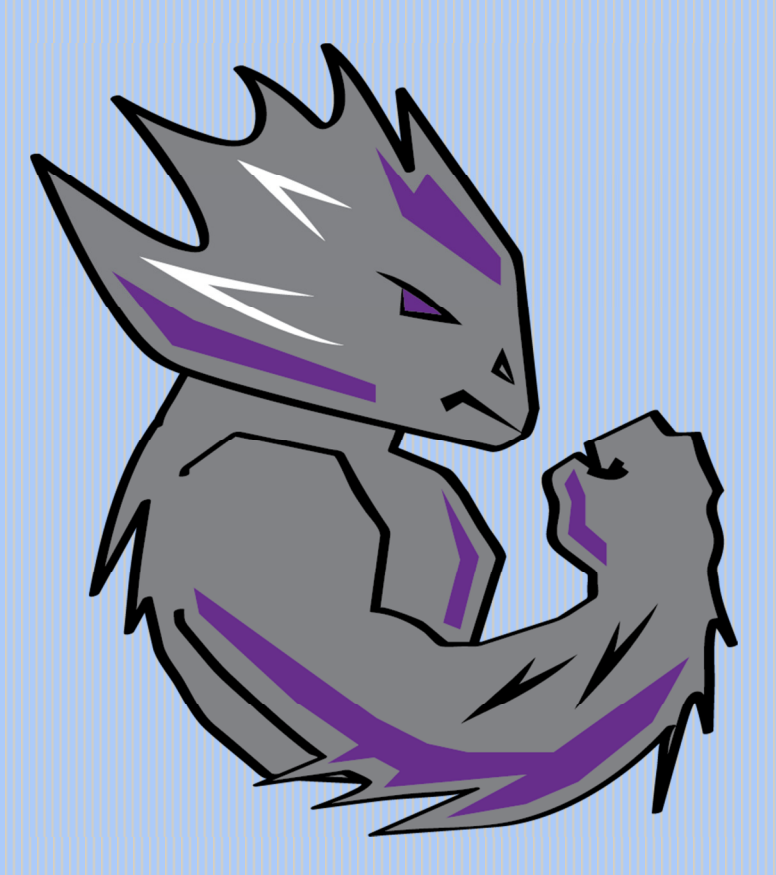

## **DESIGN DOCUMENT**

Texas Christian University May 5, 2015

© 2014-2015 Texas Christian University, Computer Science Department

### **Revision History**

The following is a history of document revisions.

| Version     | Changes                                                                                           | Edited            |
|-------------|---------------------------------------------------------------------------------------------------|-------------------|
| Version 1.0 | Initial Draft                                                                                     | December 9, 2014  |
| Version 1.1 | Prototypes, Glossary                                                                              | January 20, 2015  |
| Version 2.0 | Prototypes, Glossary                                                                              | February 16, 2015 |
| Version 2.1 | Fixed Table of Contents, Glossary, and Prototypes                                                 | February 24, 2015 |
| Version 2.2 | Fixed version number,<br>table of contents,<br>database schema,<br>System Architecture<br>Diagram | March 16, 2015    |
| Version 3.0 | Table of Contents<br>revision, grammatical<br>corrections                                         | April 26, 2015    |
| Version 4.0 | Table of contents<br>revision, database<br>schema revision,<br>grammar fixes                      | May 5, 2015       |
| Version 4.1 | Remove .0, wording, grammar                                                                       | May 5, 2015       |

### **Revision Sign Off**

By signing the following, the team member asserts that he has read the entire document and has, to the best of knowledge, found the information contained herein to be accurate, relevant, and free of typographical errors.

| Name           | Signature | Date |
|----------------|-----------|------|
| Bryan Kribbs   |           |      |
| Geoffrey Adams |           |      |
| Matt Ratliff   |           |      |

### **Table of Contents**

| Revision History                                                                                                    |             |
|----------------------------------------------------------------------------------------------------|-------------|
| Revision Sign OffI                                                                                                    |             |
| 1 Introduction    1      1.1 Purpose    1      1.2 Project Background    1      1.3 Section Overview    1                                                                              | 1<br>1<br>1 |
| 2 Design Constraints    2      2.1 Assumptions and Dependencies    2      2.2 General Constraints    2      2.3 Development Environment    2                                           | 2222        |
| 3 System Architecture Diagram    4      3.1 Major Component Descriptions    5      3.1.1 Mobile Device    5      3.1.2 Administrative Website    5      3.1.3 SQL Database Server    5 | 5555        |
| 4 Schema Design6                                                                                                    | 5           |
| 5 Use Case Models7                                                                                                    | 7           |
| 6 Prototypes    8      6.1 App Prototype    8      6.2 Web Prototype    14                                                                                                    | 3<br>3<br>4 |
| 7 Glossary of Terms22                                                                                                    | 2           |

### **1** Introduction

#### **1.1 Purpose**

The purpose of this document is to provide the overall design for the FrogFit system. This document includes the design constraints, system architecture, schema design, UML models, and prototypes for both the mobile application and web portal.

### **1.2 Project Background**

Living a healthy lifestyle has become a major focus in today's society due to the rising number of Americans with conditions linked to obesity, over eating, and living an inactive lifestyle.

There are many thoughts and products on the market that are used to help with this so-called epidemic. One such workout routine recently turned sport, is called Crossfit. According to their site, "The aim of Crossfit is to forge a broad, general and inclusive fitness."

For the growing number of people participating in Crossfit, there are plenty of systems that can show athletes where they are excelling but there is not a system that can identify the area of fitness that an athlete is deficient and give them a single, comprehensive fitness score.

FrogFit is designed to fill this gap in the market by allowing athletes and coaches to collect workout data and compare it to individual benchmarks or to gym benchmarks and provide them with a fitness score that defines their strengths and weaknesses.

#### **1.3 Section Overview**

**Section 2 – Design Constraints** – Defines the constraints associated with the design.

**Section 3 – System Architecture** – A Diagram depicting the overall architecture of the all components in the FrogFit system.

Section 4 – Schema Design – A visual representation of the design and constraints of the database.

Section 5 – Use Case Models – Shows user interaction with both application and web portal.

Section 6 – Prototypes – Wireframes of both application and web portal.

**Section 7 – Glossary of Terms** – Defines all the project-specific terms that are located throughout this document.

### **2 Design Constraints**

### **2.1 Assumptions and Dependencies**

The FrogFit system assumes the following:

- User has an Android mobile device.
  - Mobile device has adequate battery life.
  - Mobile device has Internet connectivity.
  - Mobile device has downloaded FrogFit application.
  - Mobile device operating system needs to be Ice Cream Sandwich (API 15) or higher.
- Mobile application assumes user has already created profile at a gym.
- Mobile application assumes user actively participates in Crossfit.
- Administrative website assumes user has obtained software.
- Administrative website assumes Internet connected device with web browser installed.

### **2.2 General Constraints**

- Gym Constraints
  - User can only belong to one gym.
  - Gym must be using FrogFit software.
  - Administrative tasks can only be accomplished through the administrative website
- Mobile Constraints
  - Mobile device must be running Android (API 15) or above.
  - Mobile device must have Internet connectivity.
- Administrative Constraints
  - o User must be given administrative privileges
- Workout Constraints
  - Workouts are limited to predefined Crossfit WODs

### **2.3 Development Environment**

#### Programming

- Microsoft SQLServer 2012
- Microsoft SQLServer 2012 Management Studio
- Microsoft Visual Studio 2013
- > ASP.NET 5 MVC
- Eclipse Luna with GIT plugin
- Android SDK Tools

#### Server Connection and File Transfer

- CoreFTP / WinSCP
- ➢ CoRD / Putty
- Remote Desktop Connection
- Bitbucket

### Productivity

- > Camtasia
- Microsoft Office 2013
- Microsoft PowerPoint 2013
- ➢ Google Drive
- Sublime Text 3.0 System Architecture
  Join.me for video conferencing
- > Paint

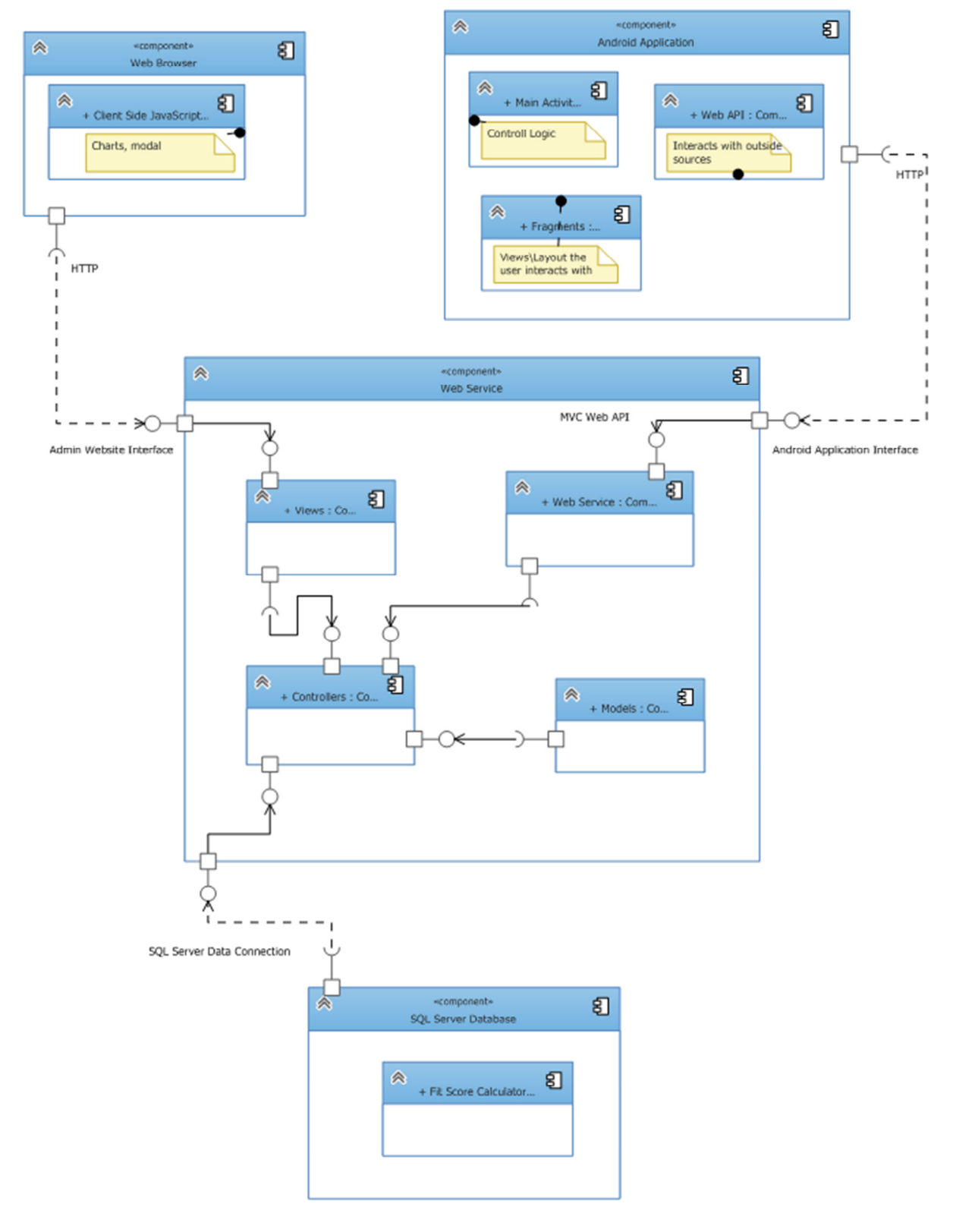

### **3 System Architecture Diagram**

### **3.1 Major Component Descriptions**

#### **3.1.1 Mobile Device**

The mobile device's primary role is to be an access point for athletes. The athlete will be able to view personal, historical, and fitness level data. The mobile device will provide the ability to maintain specific personal and workout data. Only athlete data and current fit score will be stored on the mobile device. All other data is accessed over the Internet in real time. The mobile device will be responsible for translating raw scores into useable workout data.

#### **3.1.2 Administrative Website**

The administrative website's role will be to serve as a hub for all administrative capabilities. The administrator will be able to perform all mobile application tasks as well as maintaining all gym, personal, and workout data. The administrative website will also provide a view of overall gym performance (e.g., average workout score and top performers).

#### 3.1.3 SQL Database Server

The SQL database server's role is to be the primary storage location for all gym and athlete data (e.g., raw workout scores and login credentials).

### **4** Schema Design

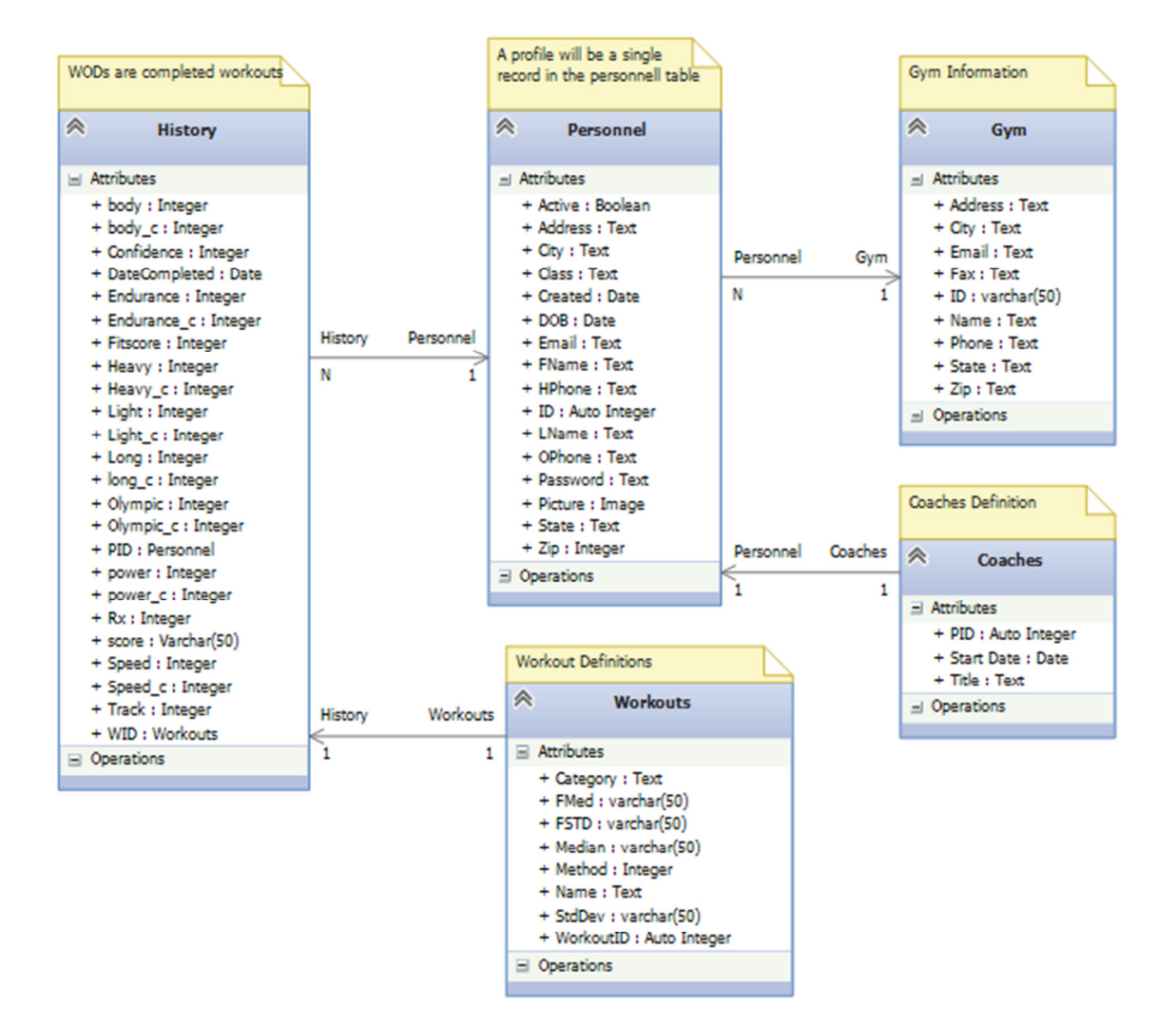

### **5 Use Case Models**

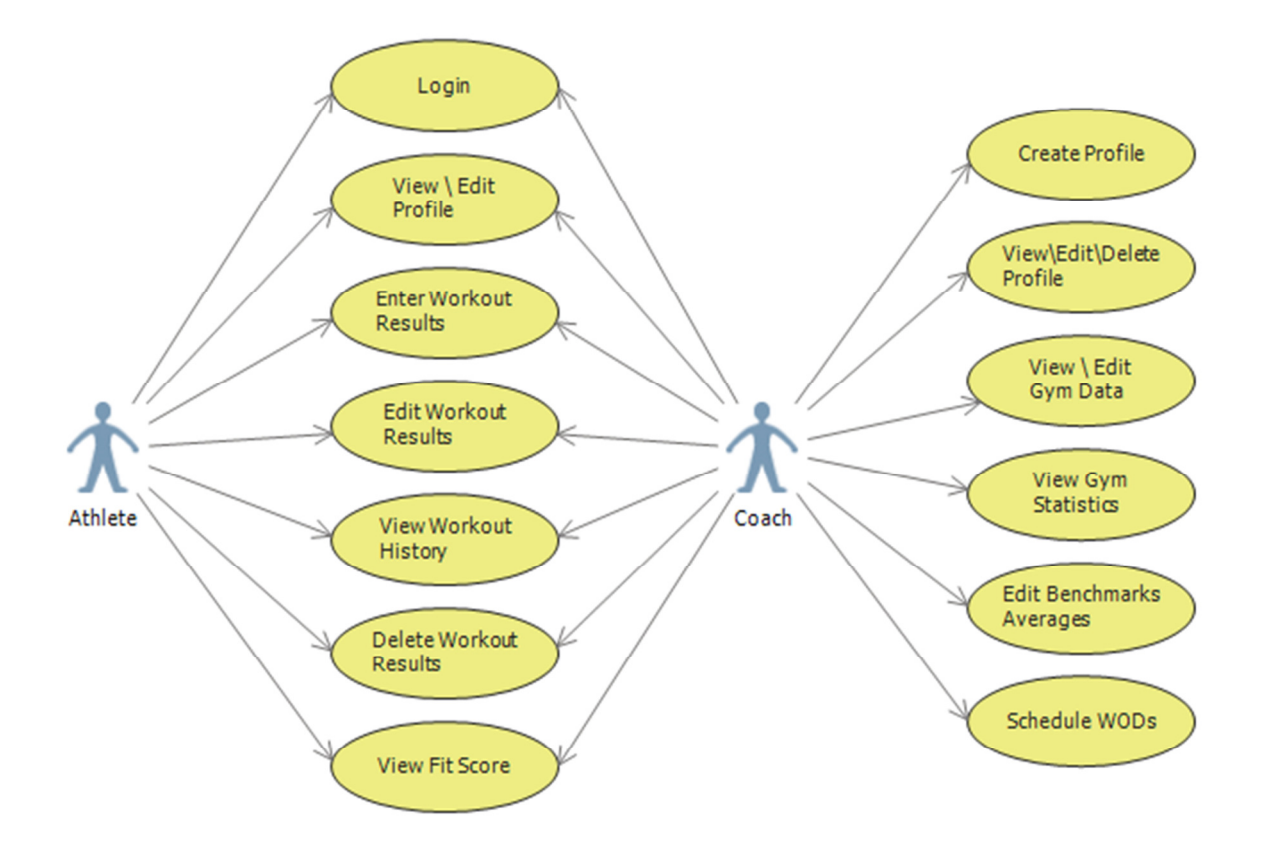

### **6 Prototypes**

#### 6.1 App Prototype

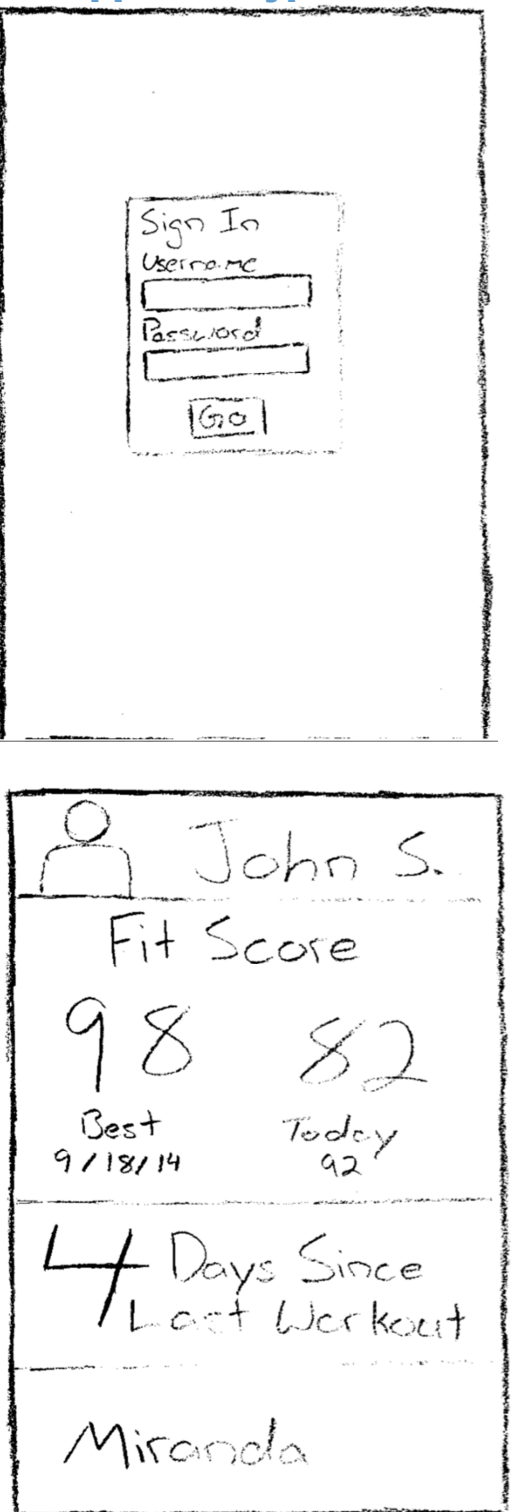

### Login Screen

- First screen displayed when app is started.
- Use your credentials to access app's home screen.

Home Screen

- First page displayed once logged in the app.
- Displays your name, best and current FitScores, the number of days since your last logged workout, and your last workout.

DESIGN DOCUMENT FROGFIT

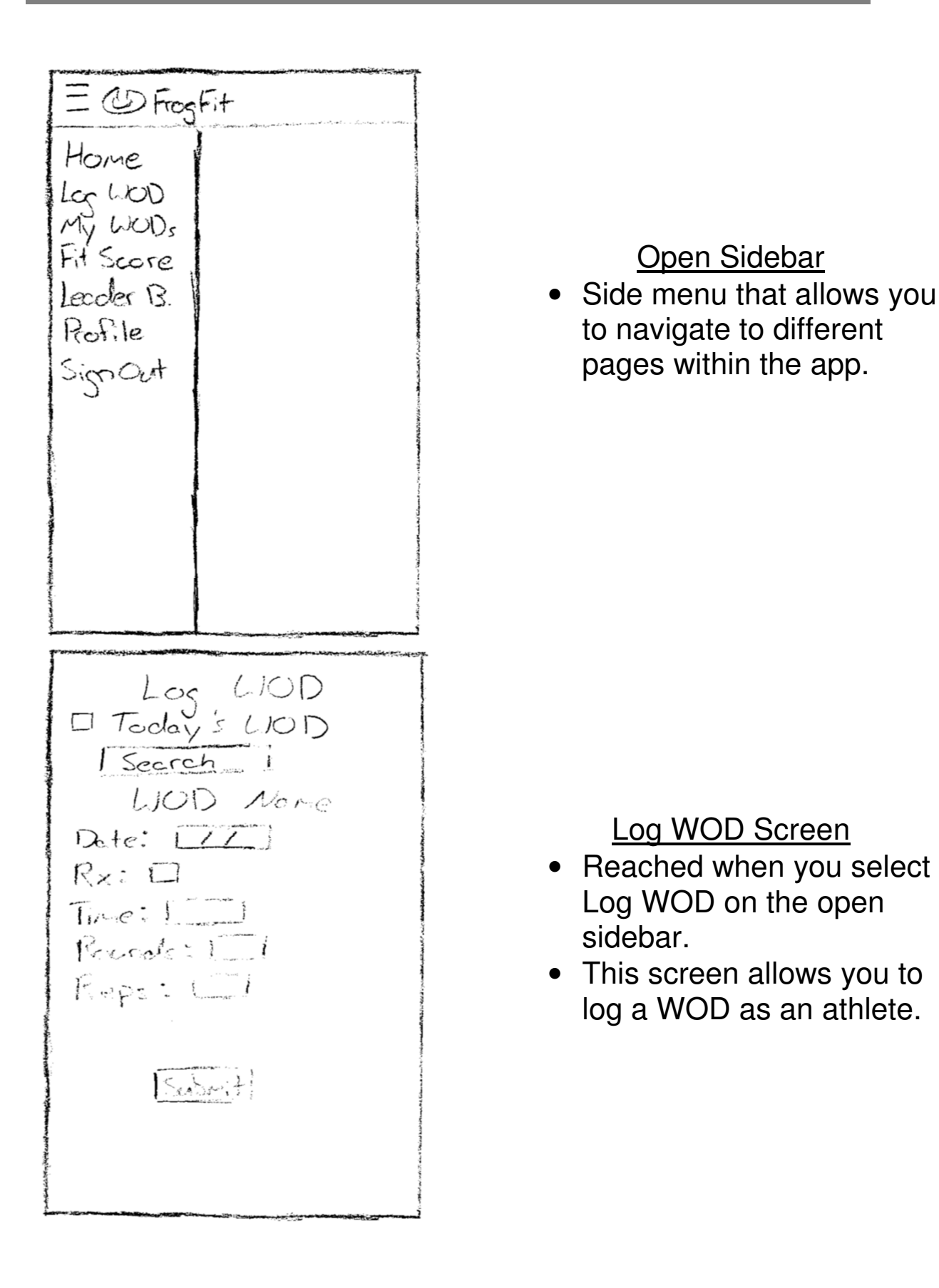

88 76

| M                                                                                                    |                                                                                                    |
|----------------------------------------------------------------------------------------------------|----------------------------------------------------------------------------------------------------|
| in y words                                                                                                    | Quinta e fa antis ("an                                                                                                    |
| Date Name                                                                                                    | Score                                                                                                    |
| 1/01/15 Fress                                                                                                    | 110                                                                                                    |
| 1/02/15 11-1                                                                                                    | 7:24                                                                                                    |
|                                                                                                    | U. 16 september                                                                                                    |
|                                                                                                    |                                                                                                    |
| Notation and a star concerned of the second second se |                                                                                                    |
| and the second second second second second second second second second second second second second second second                                                                                                    | Lining and a second second second second second second second second second second second second second second                                                                                                    |
|                                                                                                    | a sites a                                                                                                    |
| Ba                                                                                                    | dibri roma                                                                                                    |
|                                                                                                    | ana ang sa sa sa sa sa sa sa sa sa sa sa sa sa                                                                                                    |
|                                                                                                    | it and a second second s |
| and the second second second second second second second second second second second second second second second                                                                                                    | AN UNIVERSITY OF                                                                                                    |
| and an an an an an an an an an an an an an                                                                                                    | i hardina tak                                                                                                    |
| an an Address                                                                                                    | Allow room                                                                                                    |

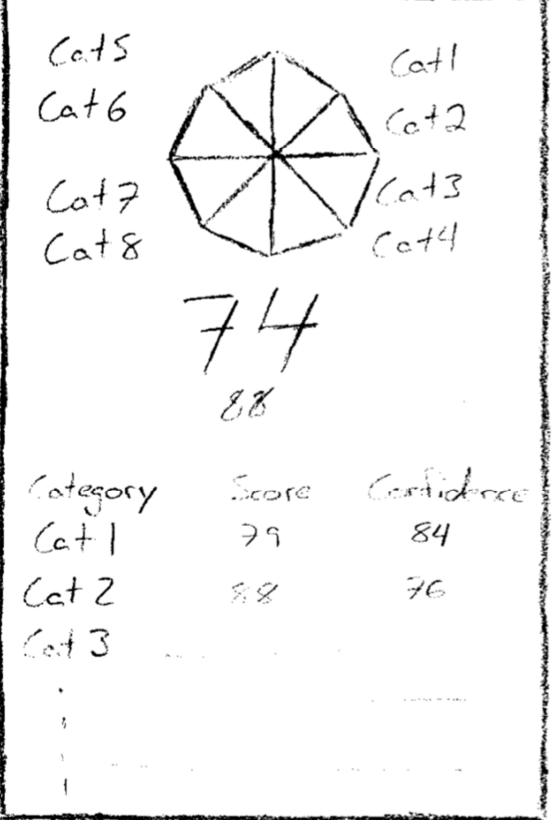

My WODS Screen

- Reached by selecting My WODs in the sidebar.
- Displays the WODs that you have completed in the past.

FitScore Screen

- Reached by selecting FitScore in the sidebar.
- Display's the athlete's overall FitScore along with the FitScore for each category.

DESIGN DOCUMENT FROGFIT

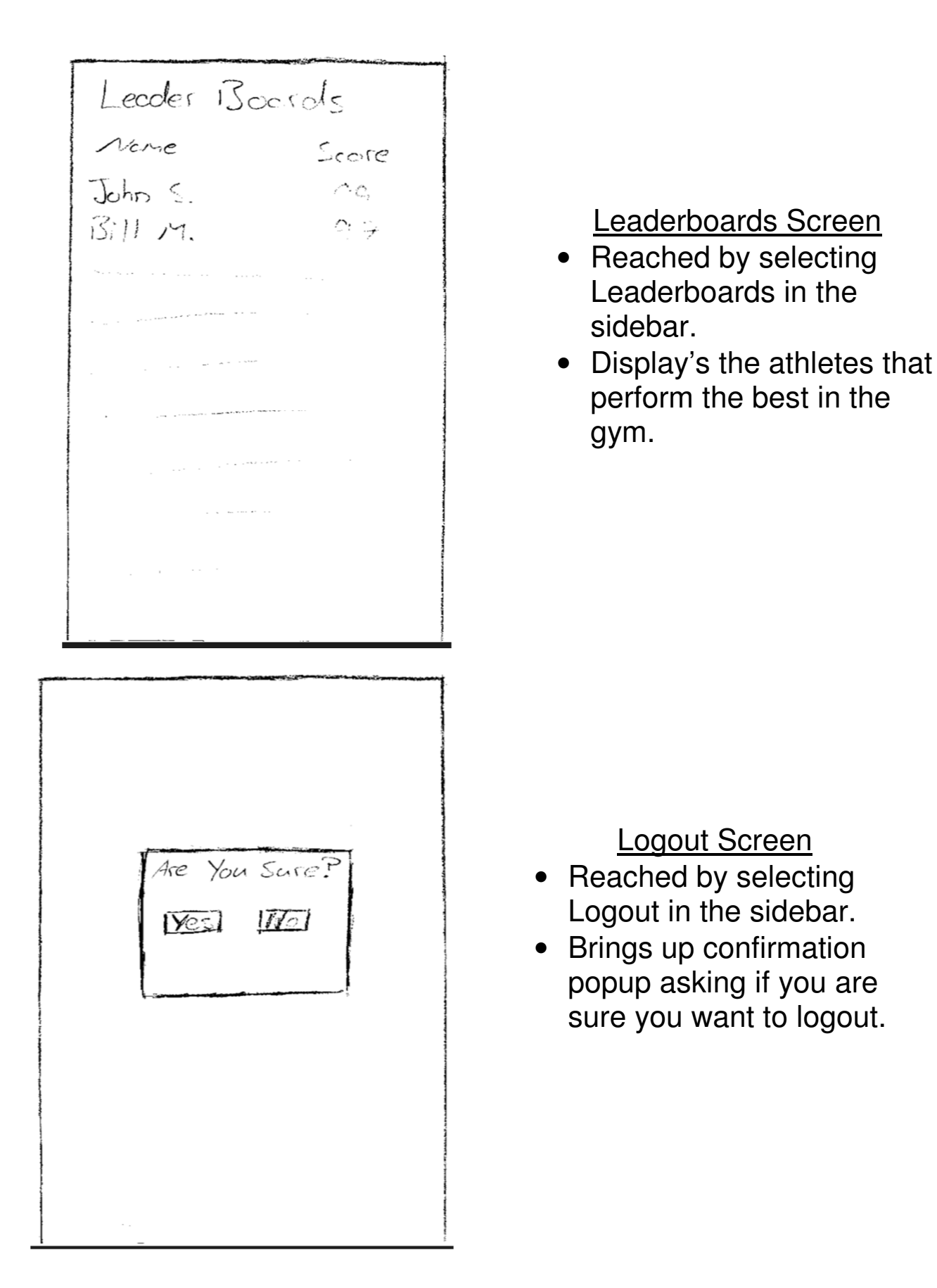

| Login Screen |                                           |
|--------------|-------------------------------------------|
| Actor        | Athlete or Coach                          |
| Description  | Athlete logs into the mobile application. |
| Triggers     | Open mobile application                   |

| Home Screen |                                                                              |
|-------------|------------------------------------------------------------------------------|
| Actor       | Athlete or Coach                                                             |
| Description | Displays FitScore data, days<br>since last workout, name of last<br>workout. |
| Triggers    | Successful login attempt, pressing<br>"Home" (see Sidebar Screen)            |

| Sidebar     |                                                                                                    |
|-------------|----------------------------------------------------------------------------------------------------|
| Actor       | Athlete or Coach                                                                                       |
| Description | Displays buttons used to navigate throughout application.                                              |
| Triggers    | Pressing the menu icon at the top<br>left of current screen or swiping<br>from the left of the device. |

| FitScore Screen |                                                   |
|-----------------|---------------------------------------------------|
| Actor           | Athlete or Coach                                  |
| Description     | Displays FitScore data,<br>confidence level data. |
| Triggers        | Pressing "FitScore" (see Sidebar<br>Screen)       |

# Log WOD Screen

| Actor       | Athlete or Coach                                 |
|-------------|--------------------------------------------------|
| Description | Provides an outlet to enter and submit WOD data. |
| Triggers    | Pressing "Log WOD" (see Sidebar<br>Screen)       |

# My WODs Screen

| Actor       | Athlete or Coach              |
|-------------|-------------------------------|
| ACIOI       | Alliele of Coach              |
| Description | Displays history of WODs      |
|             | completed sorted by date.     |
| Triggers    | Submitting a WOD from the Log |
|             | WOD screen, pressing "My      |
|             | WODs" (see Sidebar Screen)    |

| Leaderboards Screen |                                                 |
|---------------------|-------------------------------------------------|
| Actor               | Athlete or Coach                                |
| Description         | Displays athletes in gym sorted by performance. |
| Triggers            | Pressing "Leaderboards" (see<br>Sidebar Screen) |

| Logout Screen |                                               |
|---------------|-----------------------------------------------|
| Actor         | Athlete or Coach                              |
| Description   | Displays "Are You Sure?" prompt<br>for logout |
| Triggers      | Pressing "Logout" (see Sidebar<br>Screen)     |

#### 6.2 Web Prototype

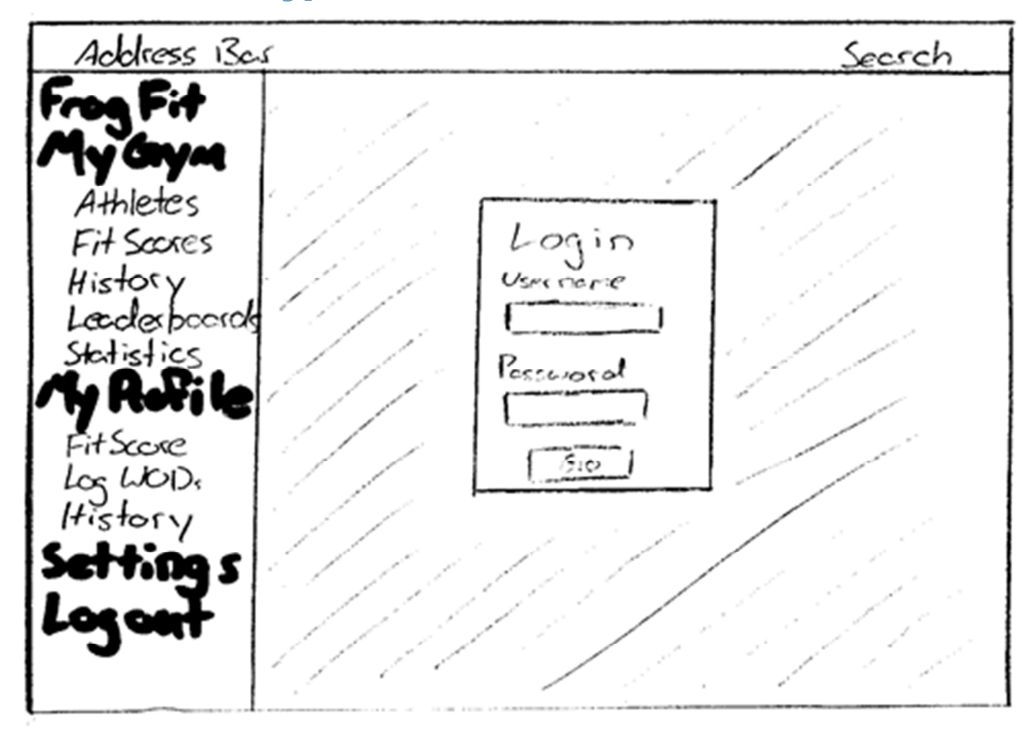

Login Page- First thing you reach when accessing the site. Login to gain access to the rest of the site.

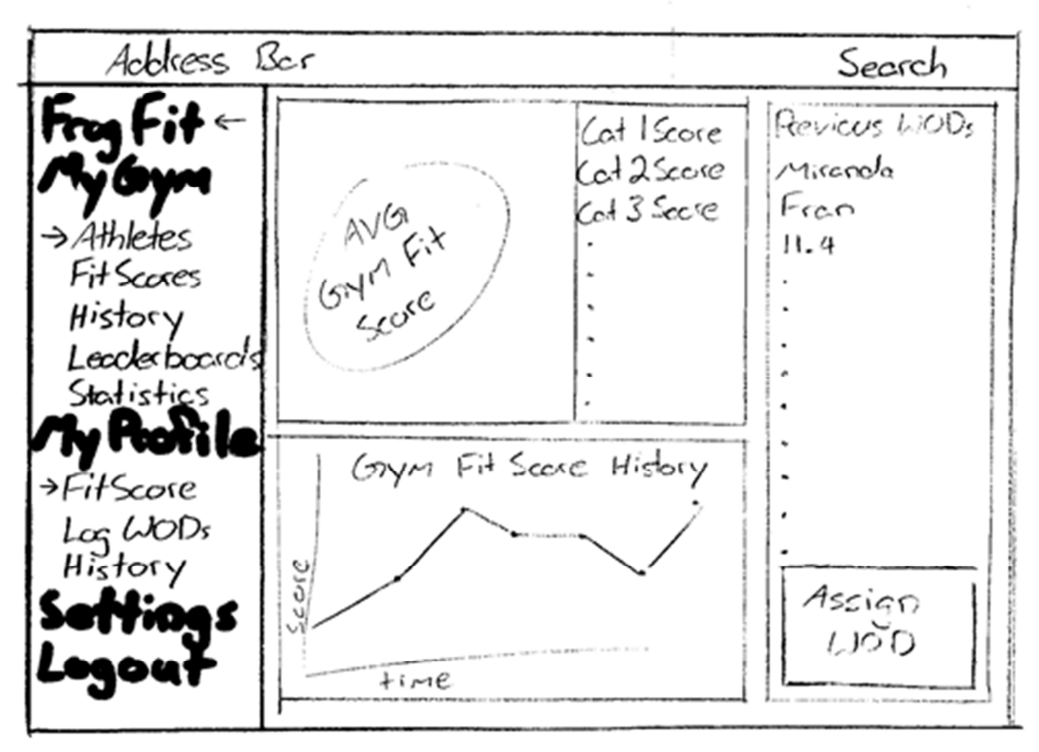

• Home Screen- Once logged in, this will be your initial screen.

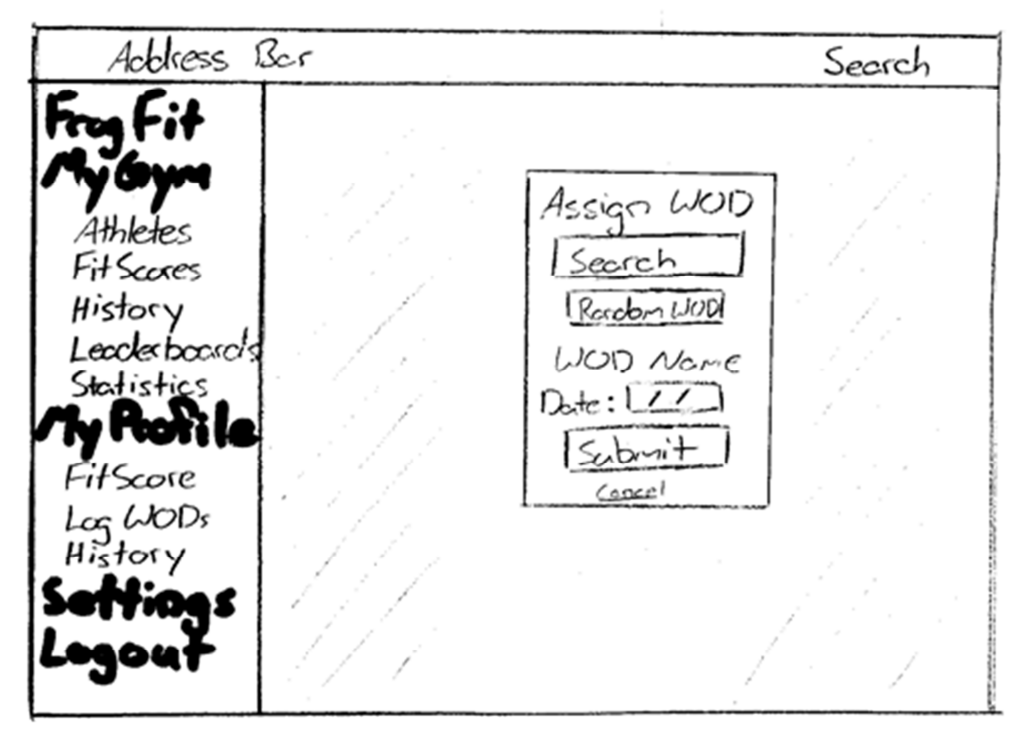

• <u>Assign WOD Modal</u>- Reachable by clicking the "Assign WOD" button on the home screen. Allows user to assign WOD to athletes.

| Address 13c   | ſ                           | Search   |
|---------------|-----------------------------|----------|
| Frog Fit      | Gerder V Kotegory V Score V | Secret   |
| My Gym        | Pic Name Cologory Age Fits  | ceric A  |
| → Athletes    | 1 P John S. Masters 52 74   | -        |
| Fit Scores    | 2                           |          |
| History       | 3                           |          |
| >Lacderboords | 4                           |          |
| Statistics    | 5                           |          |
| My Rovi le    | 6                           |          |
| FitScore      | 7                           |          |
| Log WOD,      | 8                           | 1        |
| History       | 9                           |          |
| Setting s     | 10                          |          |
| Locart        | 11                          |          |
| - J           | 1 Z.                        |          |
|               |                             | $\nabla$ |

• <u>Athletes and Leaderboards</u> – Both the athletes and leaderboards page will be formatted this way. They will both list the athletes with their category, age, and FitScore. Clicking on the athletes name will give more details about the athlete.

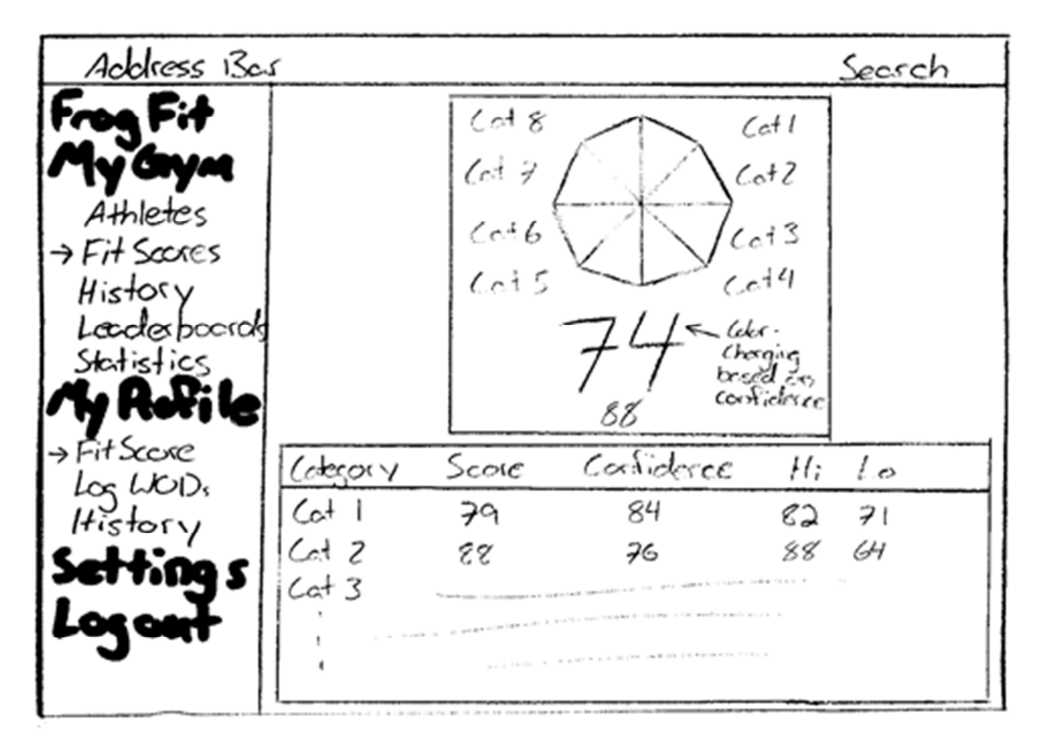

 <u>FitScore Screen</u> – Accessed by clicking the FitScore or FitScores button on the navigation bar. Displays the gym or athlete overall Fitscore breaking it down by category.

| Address                     | Ber                          |                                                                                                    |                     | Search            |                                                                                                    |
|-----------------------------|------------------------------|----------------------------------------------------------------------------------------------------|---------------------|-------------------|----------------------------------------------------------------------------------------------------|
| Free Fit                    | WODS                         | FitScores                                                                                                    | Toole.y             |                   |                                                                                                    |
| Athletes                    | Date<br>01/01/15<br>01/02/15 | UOD<br>Fron                                                                                                    | 14igh Secre<br>4:09 | Louisore<br>23:00 | 4                                                                                                    |
| FitScores                   | 1                            |                                                                                                    |                     |                   |                                                                                                    |
| ->History<br>Lecclerbockels | a - 1996 - 19                |                                                                                                    | 1                   |                   |                                                                                                    |
| Statistics                  |                              |                                                                                                    |                     |                   |                                                                                                    |
| FitScore                    | ,                            |                                                                                                    |                     |                   |                                                                                                    |
| Log WODs                    |                              | 1997 - 1997 - 19 |                     |                   | The second second second second second second second second second second second second second second second se |
| Settices                    | and the second               |                                                                                                    | e e e esta don a se |                   | And and                                                                                                    |
| Logout                      | 1                            |                                                                                                    |                     |                   | of an and a second                                                                                              |
| -                           |                              |                                                                                                    |                     |                   | V                                                                                                    |

• <u>History Screen</u> - Reached by selecting History under either My Gym or My Profile. Display the previous WODs that have been completed, their date of completion, and the high and low scores of the WOD.

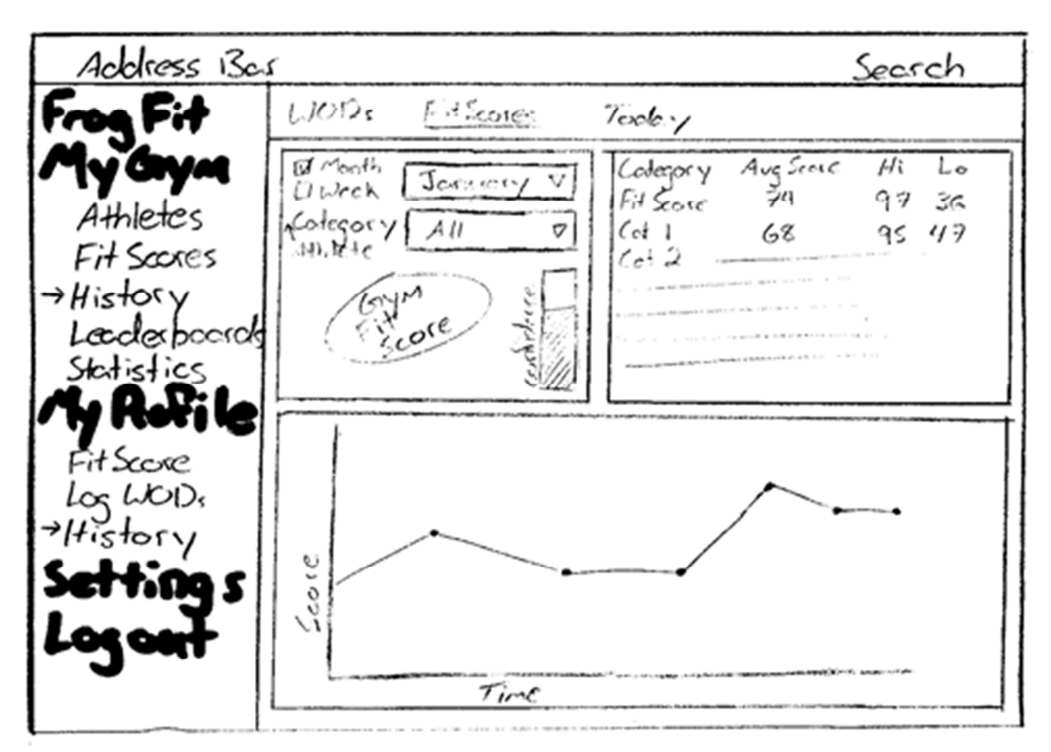

 <u>History Detail Screen</u> – Reached by selecting a WOD on the History page. This screen will give details about the selected WOD

| Address 1                                                                                                    | 3er                                                                                                    | Search                                    |
|----------------------------------------------------------------------------------------------------|----------------------------------------------------------------------------------------------------|-------------------------------------------|
| Fing Fit<br>Ay Gym<br>Athletes<br>Fit Scores<br>History<br>Leacler bounds<br>Statistics<br>My Robile<br>Fit Score<br>Jag WODs<br>History<br>Settings<br>Logout | Log WOD<br>Today's WOD<br>Search<br>WOD Nome<br>[IMy LICID<br>Athlete: [<br>Date: 1//<br>Rx: D<br>Time: [<br>Rounds: []<br>Keps: []<br>Submit] | Revious WODs<br>Mixerele<br>Fren<br>11. 4 |

 Log WOD Screen – Reached by selecting Log WOD. Allows coaches to log a workout that has been completed by an athlete.

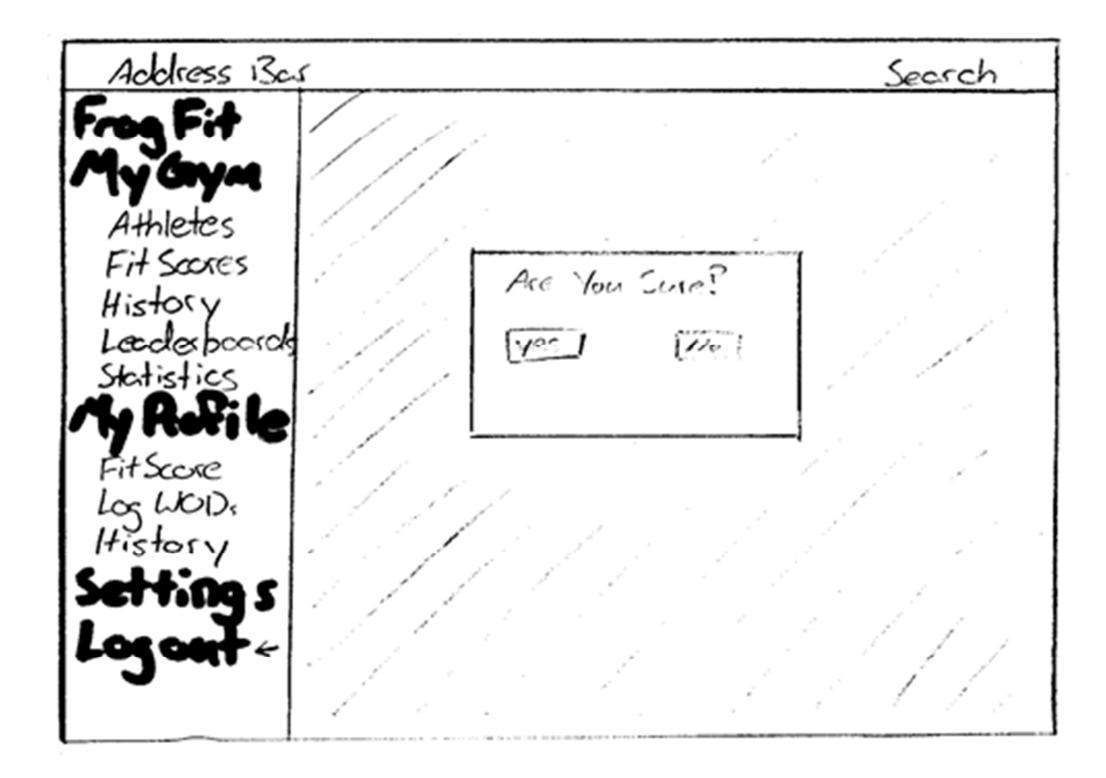

 Logout Screen – Reached when Logout is selected on the navigation bar. Confirms that you would like to Logout of FrogFit.

| Login Screen |                                 |  |
|--------------|---------------------------------|--|
| Actor        | Coach                           |  |
| Description  | Coach logs into the web outlet. |  |
| Triggers     | Navigating to FrogFit website.  |  |

| Home Screen |                                                          |  |
|-------------|----------------------------------------------------------|--|
| Actor       | Coach                                                    |  |
| Description | Displays gym FitScore data, log of previous workouts.    |  |
| Triggers    | Successful login attempt, pressing "FrogFit" on sidebar. |  |

| Assign WOD Screen |                                                    |  |
|-------------------|----------------------------------------------------|--|
| Actor             | Coach                                              |  |
| Description       | Provides an outlet to designate a WOD for the gym. |  |
| Triggers          | Pressing "Assign WOD" from the home screen.        |  |

| Athletes Screen |                                                             |  |
|-----------------|-------------------------------------------------------------|--|
| Actor           | Coach                                                       |  |
| Description     | Displays list of athletes with along with their basic data. |  |
| Triggers        | Pressing "Athletes" on sidebar.                             |  |

| Leaderboards Screen |                                                                                         |  |
|---------------------|-----------------------------------------------------------------------------------------|--|
| Actor               | Coach                                                                                   |  |
| Description         | Displays list of athletes with along<br>with their basic data sorted by<br>performance. |  |
| Triggers            | Pressing "Leaderboards" on sidebar.                                                     |  |

| FitScore Screen |                                                                                                 |  |
|-----------------|-------------------------------------------------------------------------------------------------|--|
| Actor           | Coach                                                                                           |  |
| Description     | Provides real time gym FitScore<br>data along with categorical scores<br>and confidence scores. |  |
| Triggers        | Pressing "FitScore" on sidebar.                                                                 |  |

| History (WODs) Screen |                                                                                              |  |
|-----------------------|----------------------------------------------------------------------------------------------|--|
| Actor                 | Coach                                                                                        |  |
| Description           | Displays history of past assigned<br>gym WODs along with basic<br>scoring data for each WOD. |  |
| Triggers              | Pressing "History" on sidebar then pressing "WODs" from the menu bar.                        |  |

| History (FitScores) Screen |                                                                                                    |  |
|----------------------------|----------------------------------------------------------------------------------------------------|--|
| Actor                      | Coach                                                                                                    |  |
| Description                | Displays an in depth view of gym<br>FitScore history. (Can be<br>arranged by week, month, year,<br>etc.) |  |
| Triggers                   | Pressing "History" on sidebar.<br>Then pressing "FitScore" from the<br>menu bar                          |  |

| History (Today) Screen |                                                                      |  |
|------------------------|----------------------------------------------------------------------|--|
| Actor                  | Coach                                                                |  |
| Description            | Displays real time WODs as<br>athletes in the gym complete<br>them.  |  |
| Triggers               | Pressing "History" on sidebar then pressing "Today" on the menu bar. |  |

| Log WOD Screen |                                                  |
|----------------|--------------------------------------------------|
| Actor          | Coach                                            |
| Description    | Provides an outlet to enter and submit WOD data. |
| Triggers       | Pressing "Log WOD" on sidebar.                   |

| Logout Screen |                                                   |
|---------------|---------------------------------------------------|
| Actor         | Coach                                             |
| Description   | Displays an "Are You Sure?" prompt before logout. |
| Triggers      | Pressing "Logout" on sidebar.                     |

### 7 Glossary of Terms

Administrative Web Portal - Internet web page that gym owners\managers use to update the content on their FrogFit site.

Android - An open-source operating system used on mobile devices.

**ASP.NET MVC** – Open source web application framework used to create applications.

**Benchmark Workout** – Workout designed to measure and benchmark an athlete's performance and improvements through repeated and irregular appearances in a workout of the day. Benchmark workouts can be in one of the categories; Girls, Heroes, Notables.

**Categories** – There are eight fitness categories that are considered when creating an overall fitness score.

- Body Weight
- Endurance
- Heavy Weight
- Light Weight
- Long
- Olympic Lift
- Power Lift
- Speed

**Class** – Classification system for athletes. The classifications include Beginner, Intermediate, Advanced, and Master.

**CoRD** – A remote desktop application used on Macs.

**Crossfit** - Strength and conditioning program that is by design broad, general, and inclusive.

**Microsoft SQLServer** - A relational database system designed for business or enterprise environments.

**Remote Desktop Connection** – is one of the components of Microsoft Windows that allows users to take control of a remote computer or virtual device over a network connection.

**REST** – (REpresentational State Transfer) is an architectural style that is used in the development of light-weight Web services.

**Rx** – When a workout is completed "as prescribed" by the coach. This includes doing the correct movements, weight, and rounds. Also known as, Rx'd.

© 2014-2015 Texas Christian University, Computer Science Department 22

**Web API** – An application programming interface for both the webserver and web browser that allows retrieval of structured data.

**WinSCP** – is a secure FTP client for Windows with features that include FTP, SSL/TLS, SFTP via SSH, and HTTP/HTTPS support.

WOD - (Workout of the Day) A set of movements that athletes will complete for a given day.